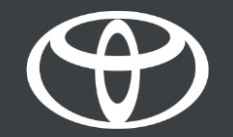

# Appli MyToyota - Statut du véhicule et notifications push -Mode d'emploi

# STATUT DU VÉHICULE - DISPONIBLE POUR LES VÉHICULES SUIVANTS

- Yaris Cross
- Aygo X
- Yaris (MY21)
- Toyota bZ4X
- Rav4 (MY20)
- Rav4 PHEV (MY22)
- Corolla (MY19)
- Prius (MY23)
- Corolla Cross
- C-HR (MY22)
- Camry
- Highlander (MY20)
- Land Cruiser (MY23)
- Mirai
- Hilux (MY21)

Informations valables à compter de 10/2023

La disponibilité et les spécifications détaillées des équipements fournies dans ce fichier PDF peuvent différer des modèles disponibles dans votre région. Contactez votre concessionnaire local pour obtenir des informations sur les spécifications et les équipements disponibles près de chez vous.

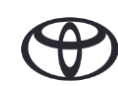

# COMMENT UTILISER LE STATUT DU VÉHICULE

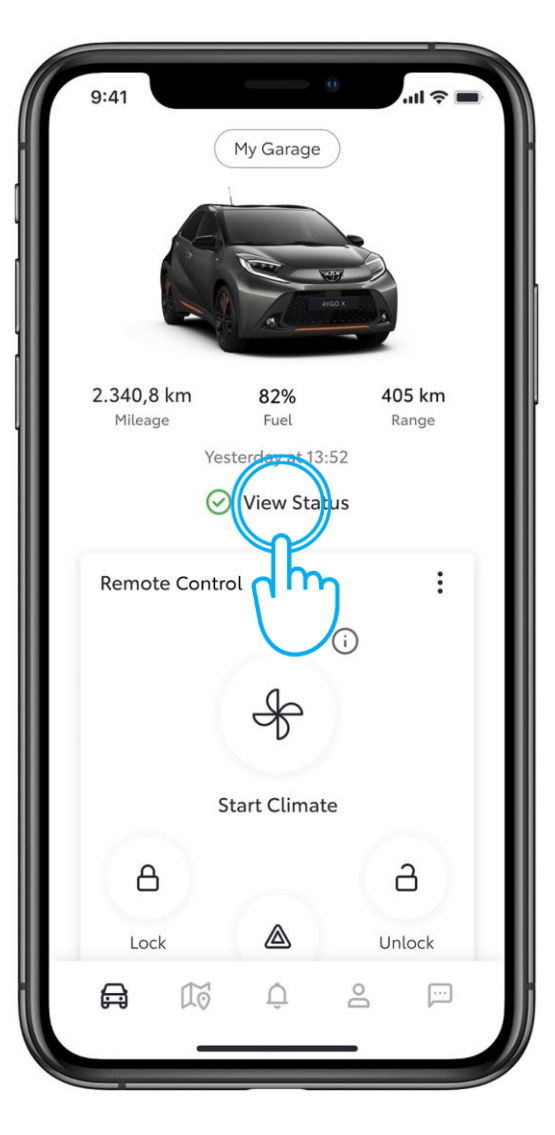

#### ÉTAPE 1 STATUT DU VÉHICULE

Sur l'écran d'accueil, une icône verte ou rouge indique rapidement le statut du véhicule.

Appuyez sur «Voir le statut».

| 9:41         | o البر 🕫 💶                   |  |
|--------------|------------------------------|--|
| <            | Vehicle Status               |  |
| Last updated | d: October 17, 2022 at 04:06 |  |
| Driver Sid   | e                            |  |
| Front Door   | Open, Unlocked               |  |
| Back Door    | Open, Unlocked               |  |
| Front Wind   | low Open                     |  |
| Back Wind    | ow Open                      |  |
| Passenge     | r Side                       |  |
| Front Door   | Open, Unlocked               |  |
| Back Door    | Open, Unlocked               |  |
| Front Wind   | low Open                     |  |
| Back Wind    | ow Open                      |  |
| Extras       |                              |  |
| Trunk        | Open                         |  |

#### ÉTAPE 2 VÉRIFIER LE STATUT DU VÉHICULE

Selon les capacités du modèle, le statut du véhicule peut inclure les éléments suivants:

- Statut de la/des porte(s)
- Statut du verrouillage de la/des porte(s)
- Statut des fenêtres
- · Capot
- · Coffre
- **Projecteurs**
- Feux de détresse

Vous pouvez balayer pour actualiser les données.

### NOTIFICATIONS PUSH

5 à 10 minutes après l'arrêt du moteur, le statut du véhicule est envoyé à votre appli. Dans l'une des éventualités suivantes, une notification push sera envoyée à votre téléphone.

Porte(s) déverrouillée(s) Porte(s) ouverte(s) Coffre ouvert Capot ouvert Toit ouvrant ouvert Fenêtre(s) ouverte(s) Voyants d'alerte de la fonction rappel des sièges arrière

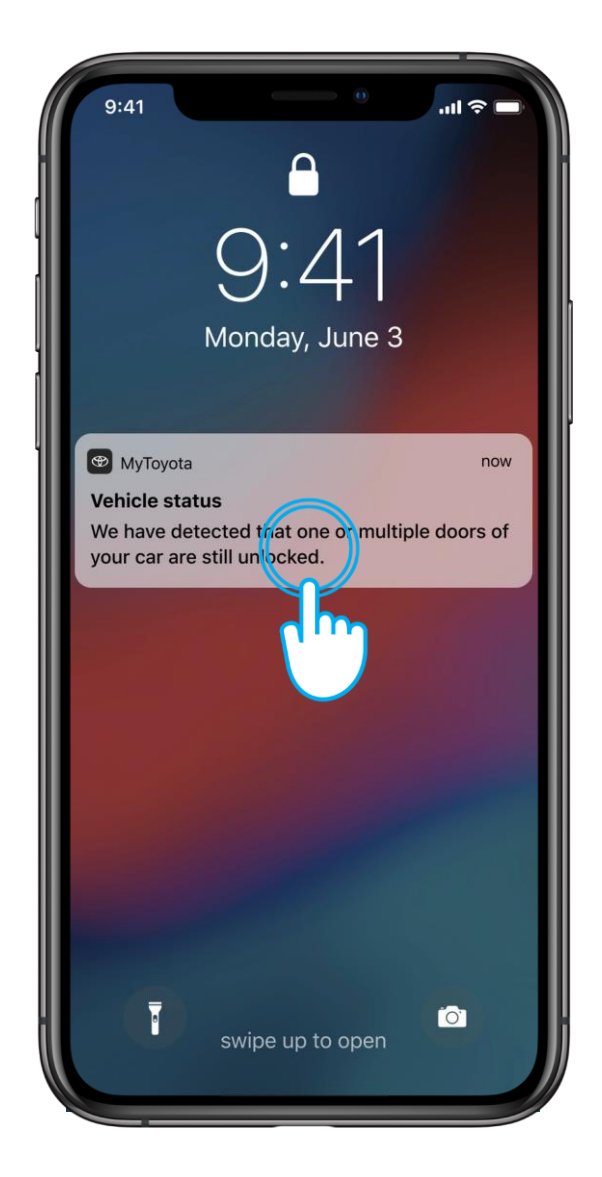

# EXEMPLE CONCRET: PORTES DÉTECTÉES COMME ÉTANT DÉVERROUILLÉES

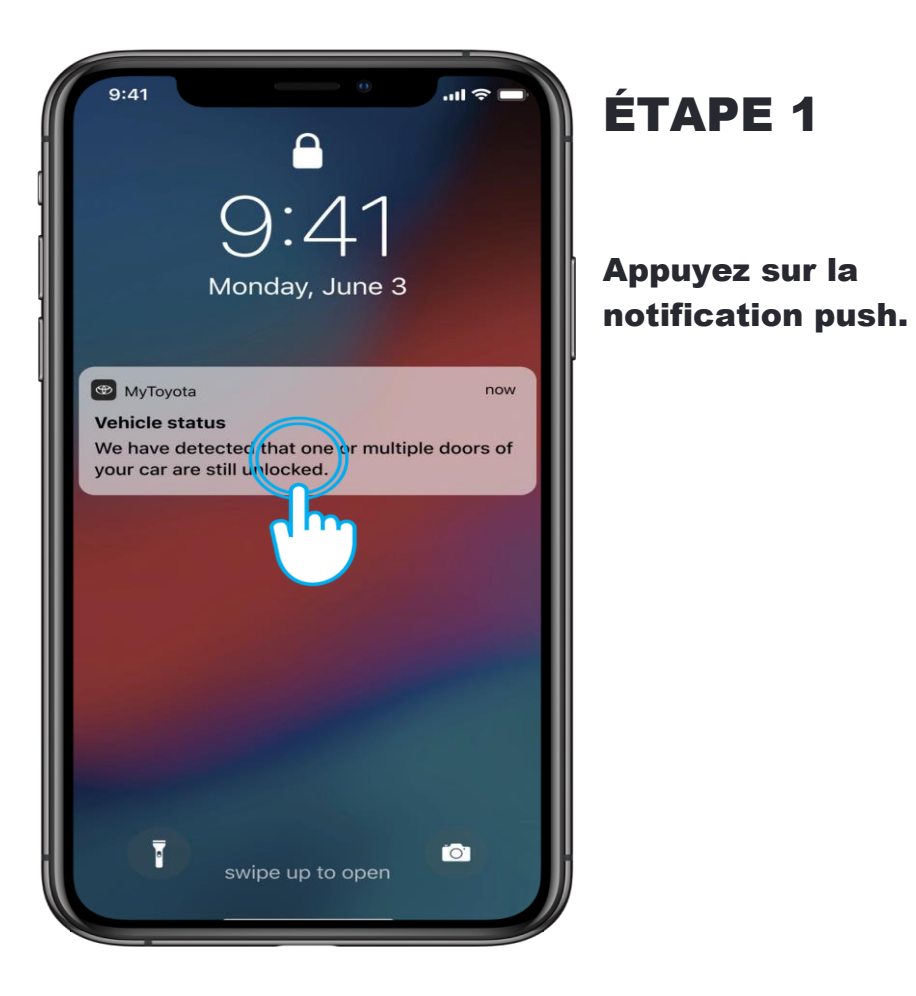

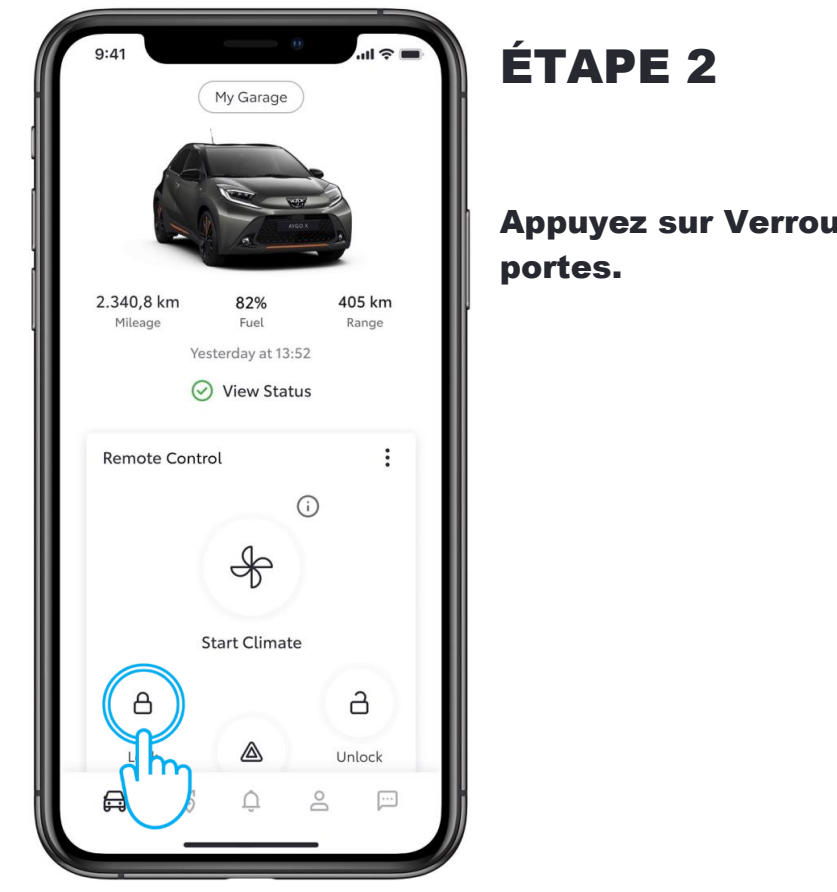

**Appuyez sur Verrouillage des** 

La disponibilité et les spécifications détaillées des équipements fournies dans ce fichier PDF peuvent différer des modèles disponibles dans votre région. Contactez votre concessionnaire local pour obtenir des informations sur les spécifications et les équipements disponibles près de chez vous.

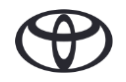

## COMMENT PERSONNALISER LES NOTIFICATIONS PUSH SOUHAITÉES

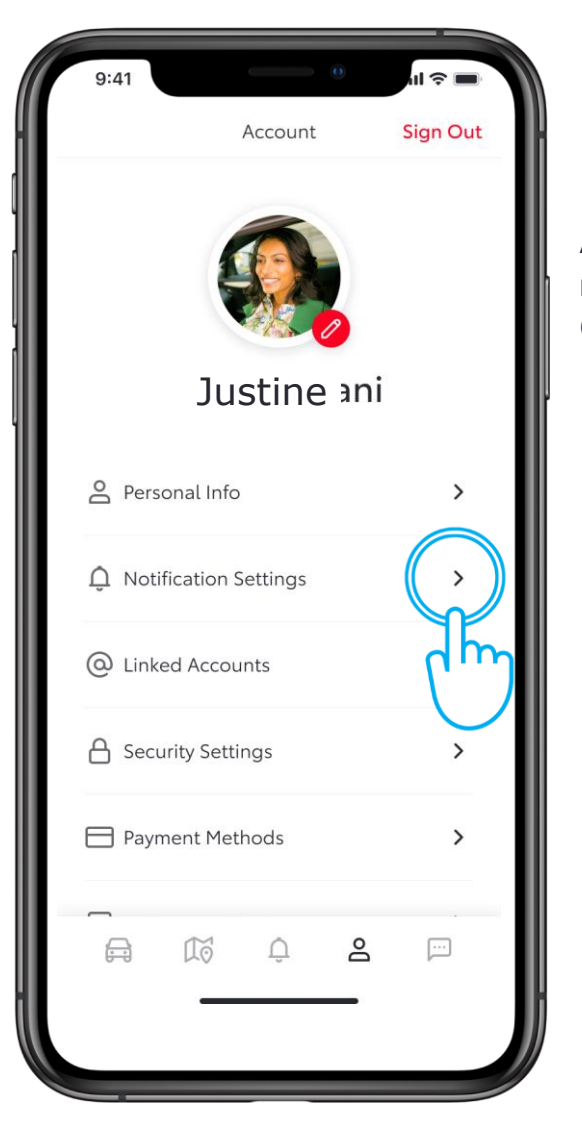

### ÉTAPE 1

Appuyez sur Paramètres de notification dans la section Compte de la barre d'onglets.

| 9:41                                                 |                                                                                                    |                                                       |
|------------------------------------------------------|----------------------------------------------------------------------------------------------------|-------------------------------------------------------|
| <                                                    | Notifications Se                                                                                       | ettings                                               |
| Receive<br>or obje                                   | e a reminder to che<br>cts remain in the ve                                                            | ck if passengers<br>Phicle.                           |
| Push N                                               | otification                                                                                            |                                                       |
| Vehicle<br>Vehicle<br>after th<br>your no<br>informa | e Alerts<br>Status Alerts send<br>e vehicle is turned<br>stifications on/off to<br>tition you receive. | notifications<br>off. You can turn<br>o customize the |
| Push N                                               | otification                                                                                            |                                                       |
| Doo                                                  | rs Unlocked                                                                                            |                                                       |
| Doo                                                  | rs Open                                                                                                |                                                       |
| Hate                                                 | ch/Trunk Open                                                                                          |                                                       |
| Ноо                                                  | d Open                                                                                                 |                                                       |
| Suni                                                 | roof Open                                                                                              |                                                       |
|                                                      |                                                                                                    | -                                                     |
|                                                      |                                                                                                    |                                                       |

#### ÉTAPE 2 PARAMÈTRES DE NOTIFICATION

Sélectionnez les notifications push que vous souhaitez recevoir.

## ONGLET NOTIFICATIONS

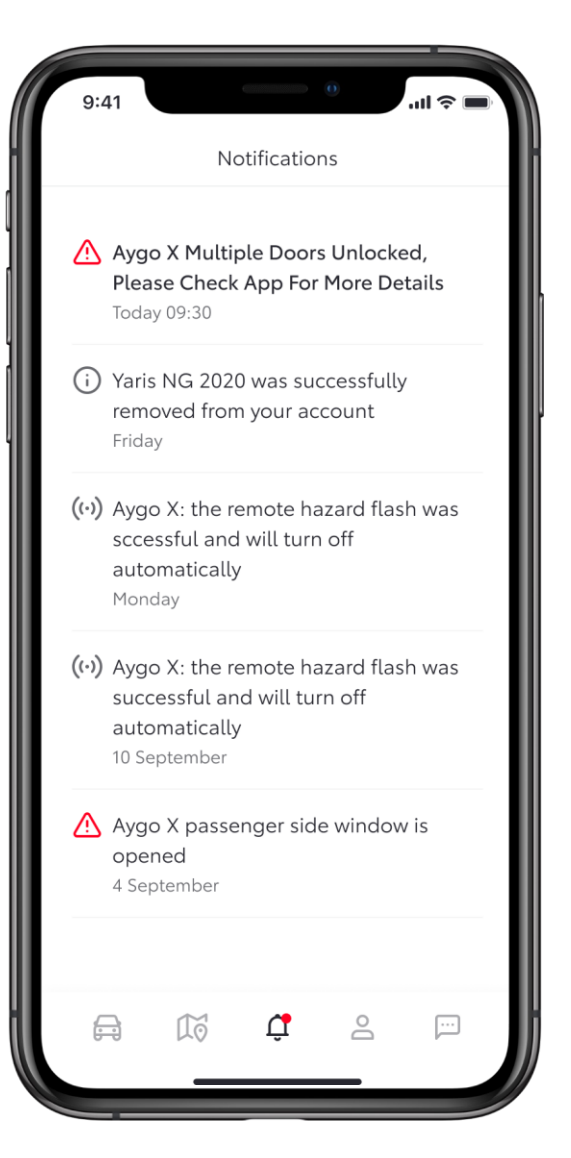

Depuis l'onglet Notifications, vous pourrez voir l'ensemble des notifications push qui ont été envoyées à votre téléphone. CHAQUE FONCTION A SON IMPORTANCE Les services connectés s'améliorent constamment. C'est pourquoi les visuels et les captures d'écran de l'appli présentés dans ce mode d'emploi peuvent différer légèrement de ceux que vous trouverez dans votre appli MyToyota.

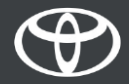